NCDR 108-T29

# 微服務架構探討與建置

## Microservice Discussion and Development

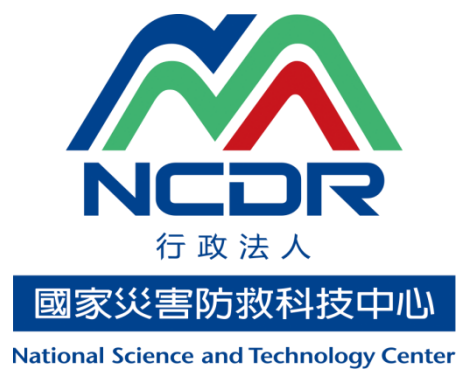

National Science and Technology Center for Disaster Reduction

> 國家災害防救科技中心 中華民國 109 年 01 月

NCDR 108-T29

# 微服務架構探討與建置

## Microservice Discussion and Development

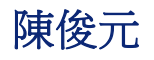

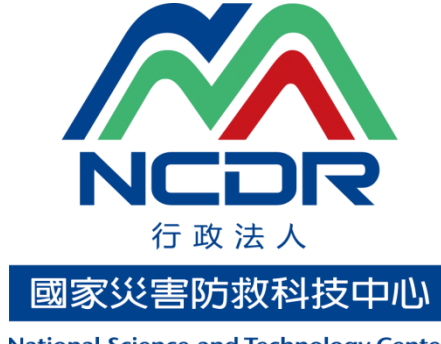

National Science and Technology Center for Disaster Reduction

> 國家災害防救科技中心 中華民國 109 年 01 月

#### 摘要

單體式架構是過去常見的應用程式架構,此架構結構十分簡潔 且各項功能可以直接進行構通,對於開發者而言容易上手,但後期 維護因服務之間過度緊密,導致更新修改有所困難。相對於單體式 架構而言,微服務架構係以單一且功能小的服務為基礎,透過模組 化方式組合成複雜的大型應用系統,由於早期建置規劃不易,導致 早年少有應用程式採用此架構。近年來隨著虛擬化與容器服務的發 展,微服務架構的概念再度被提倡與推廣。本文將探討以微服務架 構進行網站系統建置、管理之可行性分析。

關鍵字:微服務、容器

### Abstract

Monolithic architecture is a common application architecture in the past. This architecture is very concise and its functions can be directly constructed. In addition, this architecture is easy for developers to getting started, but later maintenance is too difficult due to excessive closeness between services. Relative to monolithic architecture, microservice architecture is based on small services, and combined modules to build a complex large-scale systems. However, due to the difficulty of early implementation planning, few applications adopted this architecture in early years. In recent years, the concept of microservice architecture is promoted and promoted again by the development of virtualization and container services. In this study, we will explore the feasibility analysis of website system construction and management with microservice architecture.

Keyword: Microservice, Container

## 目錄

| 摘要               | 1  |
|------------------|----|
| Abstract         | 2  |
| 目錄               | 3  |
| 圖目錄              | 5  |
| 第一章 簡介           | 6  |
| 第二章 相關技術發展       | 7  |
| 2.1 虛擬化          | 8  |
| 2.2 容器           | 9  |
| 2.2.1 Docker     | 9  |
| 2.2.2 Kubernetes | 10 |
| 2.2.3 DevOps     | 11 |
| 第三章 系統架構與環境設置    | 12 |
| 3.1 環境需求         | 12 |
| 3.2 軟體環境         | 13 |
| 3.2.1 系統安裝       | 13 |
| 3.2.2 平台建置       | 13 |
| 第四章 實驗           | 14 |
| 4.1 部署服務         | 14 |
| 4.2 成果展示         | 18 |

| 第五章 結論與未來工作        | 19 |
|--------------------|----|
| 參考文獻               | 20 |
| 附件-CentOS 安裝作業     | 21 |
| 附件-Kubernetes 安裝作業 | 24 |

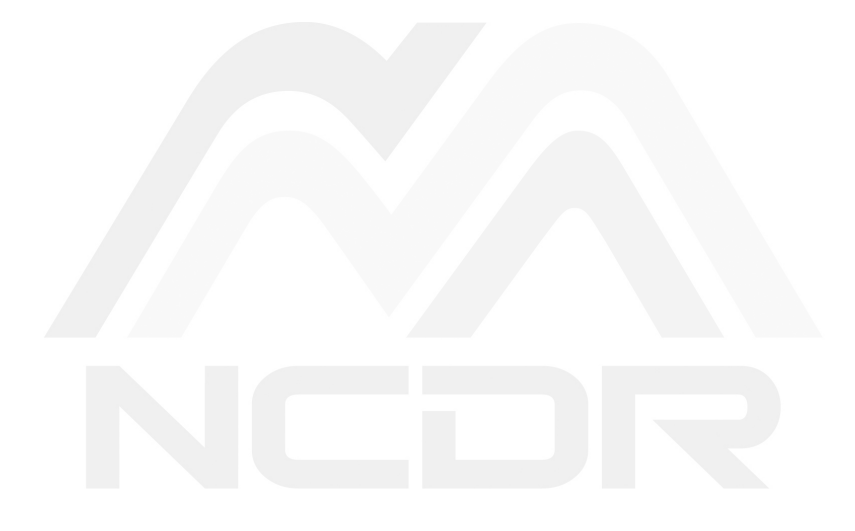

## 圖目錄

| 圖 2.1 | DevOps 與傳統方法的比較                               |
|-------|-----------------------------------------------|
| 圖 3.1 | 系統架構圖 12                                      |
| 圖 3.2 | Kubernetes 安裝架構                               |
| 圖 4.1 | 程式碼管理平台部署情況                                   |
| 圖 4.2 | 圖磚系統之系統畫面18                                   |
| 圖 6.1 | CentOS 7 安裝                                   |
| 圖 7.2 | Kubernetes Join Token 30                      |
| 圖 7.3 | master01 節點狀態 31                              |
| 圖 7.4 | K8S 集群狀態 ···································· |
|       |                                               |

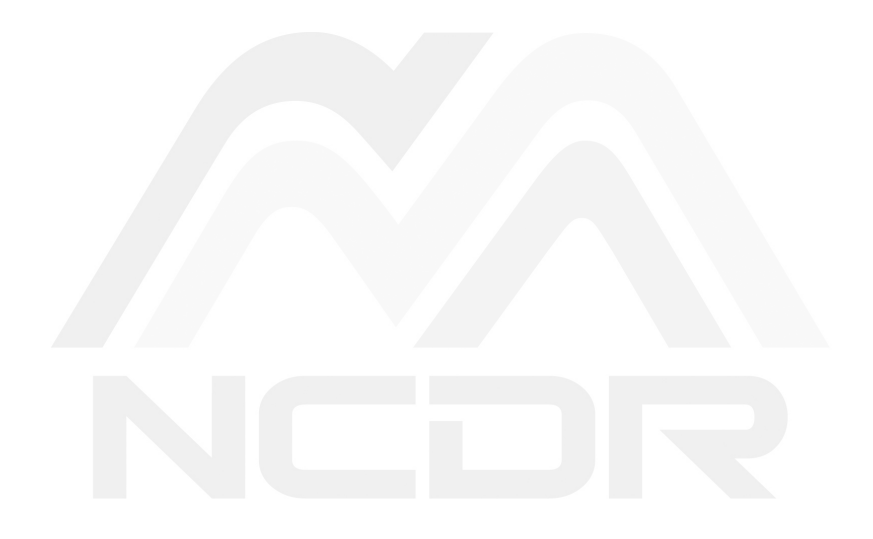

## 第一章 簡介

近年來軟硬體架構的發展,使微服務架構的議題開始被討論與 應用。本研究探討微服務架構於對外服務系統應用,並建置一簡易 系統檢視微服務架構所帶來的優缺點。章節架構安排如下:第二章 相關技術發展,說明現行微服務架構常見的相關背景技術的探討; 第三章系統架構與環境設置,說明以微服務架構為基礎的系統架構 以及建置系統的步驟與方法;第四章實驗,則是以一簡易系統展示 本研究成果;第五章為結論與未來工作。

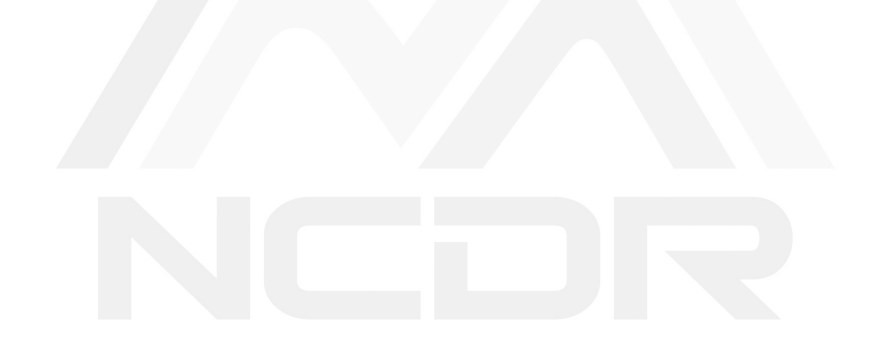

## 第二章 相關技術發展

本節將簡易的說明與微服務相關技術的發展。在過去單體式架 構(Monolithic Architecture)廣為許多系統及應用所採用,其優點是 直覺、為人所知、受多種開發工具支援,深受工程師所喜愛及推薦。 然而隨著開發及維運時間的拉長,其缺點逐一浮現,像是因系統複 雜龐大造成建構與部署的時間較長;任何一個小變動,就得須重新 部署整個應用系統等缺點。而微服務(Microservices)則有別於單體 式架構,採用微小服務設計使系統簡單化、容易進行開發、修改及 部署。微服務(Microservices)一詞首次出現於2011年的威尼斯的一 場軟體架構工作坊[2]。隔年2012年,Microservices一詞正式被確認 最合適的詞彙;同年James Lewis 發表第一個微服務架構的實現[3]。 2014年由 Lewis 及 Fowler 共同提出了微服務的概念[2],包含下列 幾項特性:

- •微服務是由以單一應用程式構成的小服務;
- •自己擁有自己的行程與輕量化處理;
- •服務依業務功能設計;
- 以全自動的方式部署;
- •與其他服務使用 HTTP API 通訊;
- •服務可以用不同的程式語言與資料庫等元件實作。

簡言之,微服務的概念在於將複雜的系統以多個單一且功能專一的 小服務取代,各功能區塊則是以API相互進行通訊。儘管此概念 可直接應用於一般伺服器上,但效果卻差異不大。隨著虛擬化、容 器化、Kubernetes 的興起,得使微服務的概念與應用彰顯其成效。 目前像是亞馬遜 (amazon)、Twitter、可口可樂 (Coca Cola)、Netflix、 Uber 等企業都採用微服務架構 [1]。

2.1 虛擬化

虛擬化的概念為 1960 年代由 IBM 所提出,此概念是一種將電 腦各種實體資源進行抽象化並分割、組合成一個或多個環境供不同 用途使用,此項技術解決當時一台大型主機無法提供多人同時使用 的問題。隨著 1980 年代起,多工的作業系統以及個人電腦的普及, 使得虛擬化的優勢不在,導致發展停滯一段時間。近年來隨著硬體 發展迅速導致硬體效能過剩,以及雲端的需求,使得虛擬化的相關 技術再度被提倡與推廣。

透過虛擬化的技術可將 CPU、記憶體、網路卡等資源模擬成多 個獨立且安全的虛擬電腦,例如在一台具有 16 核心 CPU、64GB 記 憶體、1TB 硬碟空間的主機上,透過虛擬作業平台 (Hypervisor) 可虛 擬成多個 2 核心、2GB 記憶體、100GB 硬碟空間的虛擬機電腦提供 各種不同系統使用。 2.2 容器

容器是一種作業系統層虛擬化技術,此項技術是將應用程式打 包成一個軟體容器,其包含軟體本身的執行程式及所需的作業系 統核心和函式庫。由於此項技術不需要虛擬作業平台,因此具有 輕量化、迅速啟動的特性。Docker、qemu/kvm、chroot、OpenVZ、 libvirt-lxc、libvirt-sandbox 等皆為容器技術的實作。

2.2.1 Docker

Docker 是直接運行在作業系統之上的容器技術,透過沙箱機制 虛擬出一完整系統。Docker 所虛擬出的容器彼此之間不會有任何接 口,可完全隔離容器與作業系統及容器與容器之間的隔離。Docker 包含了三個主要部份:

• Docker 映像檔

Docker 映像檔是一個唯讀的環境模板,此模板包含服務的程式 (包括應用程式、設定檔)以及作業系統所需的相關函式庫。

• Docker 容器

依照 Docker 映像檔所建立的實例 (instance) 稱為 Docker 容器, 一個映像檔可以建立多個容器,每個容器都是隔離不相互影像 的。

• Docker 倉庫

Docker 倉庫為存放 Docker 映像檔的倉庫。目前 Docker Hub 為現 今最大公開 (Public) 的 Docker 倉庫,供使用者下載各式 Docker 映像檔使用;使用者亦可透過私有的倉庫進行 Docker 映像檔管 理與使用。

2.2.2 Kubernetes

Kubernetes(簡稱 K8s) 是一套容器的自動部署、擴展和管理的開 源系統,由 Google 設計並捐贈給 Cloud Native Computing Foundation。 基本的 Kubernetes 對象包含:

• Pod

Pod 為 K8s 執行的最小單元,每個 Pod 之間允許執行多個容器。 此外 Pods 是有生命週期的。他們可以被創建,而且銷毀不會再 啟動。

• Deployment

透過 Deployment 可以動態創建和銷毀 Pod。

• Service

透過 Service 可允許外部使用者訪問 Pod。

• Volume

為 Pod 提供儲存空間使用。

• Namespace 透過 Namespace 可以隔離不同專案、環境或客戶。

2.2.3 DevOps

DevOps 是一種文化、實務及工具結合於一身的概念,相對於 傳統,此種做法可提升整體開發速度、交付速度及服務水準的做 法。在 DevOps 的框架下,開發與安全團隊及營運團隊會透過各種 自動化工具緊密的整合在一起,使團隊具有高度競爭力。圖 2.1呈現 DevOps 與傳統方法的比較,由圖可了解儘管初期導入 DevOps 成本 較高,但具有較短的開發週期,並透過大量的自動化工具可進行源 碼的檢測、系統測試、系統部署、資安弱掃及系統監控等工作,使 得開發、維運上都獲得不錯的收益。

|      | 傳統                   | 導入DevOps                                             |
|------|----------------------|------------------------------------------------------|
| 開發週期 | 以周或月為開發週期            | 以分鐘或小時為開發週期                                          |
| 源碼檢測 | 屬不同部門需跨單位進行<br>約1~3日 | 使用工具自動檢測<br>約1~10分鐘                                  |
| 測試   | 人工測試<br>約0.5日        | 使用工具自動檢測<br>約1~10分鐘                                  |
| 部署   | 人工部署<br>約1~7日        | 自動部署<br>如有異常可隨時退回上一版本<br>約10~30分鐘                    |
| 資安弱掃 | 外部弱掃機構進行檢測<br>約2~10日 | 內部弱掃工具定期自動檢測<br>約1~10分鐘                              |
| 監控   | 花費大量人力進行監控及處理日誌      | 由工具收集及分析日誌,過濾出主要異<br>常問題,並依事件自動觸發對應機制,<br>人工僅需處理意外事件 |
| 成本   | 開發、部署、維運成本都很大        | 前期導入微服務成本較大,<br>後期開發成本下降,部署維運成本亦低<br>於傳統開發           |

圖 2.1 DevOps 與傳統方法的比較

## 第三章 系統架構與環境設置

在本研究中,微服務架構係基於 Kuberentes 服務之上,並於將 App 打包成容器進行服務。此外為有效管理 Kuberentes, Kuberntes 係透過虛擬機形式建置於實體主機之上,如圖 3.1系統架構所示。此 系統架構由三台主機所構成,每台主機上透過虛擬機執行多個 K8s, 再由 K8s 組成一個叢集 (K8s Cluster),最後由此叢集進行微服務架構 的執行與管理。本研究於台北、台中及 Google 雲端等三地,建構三 套上述系統,其詳細建置方式如下列章節說明。

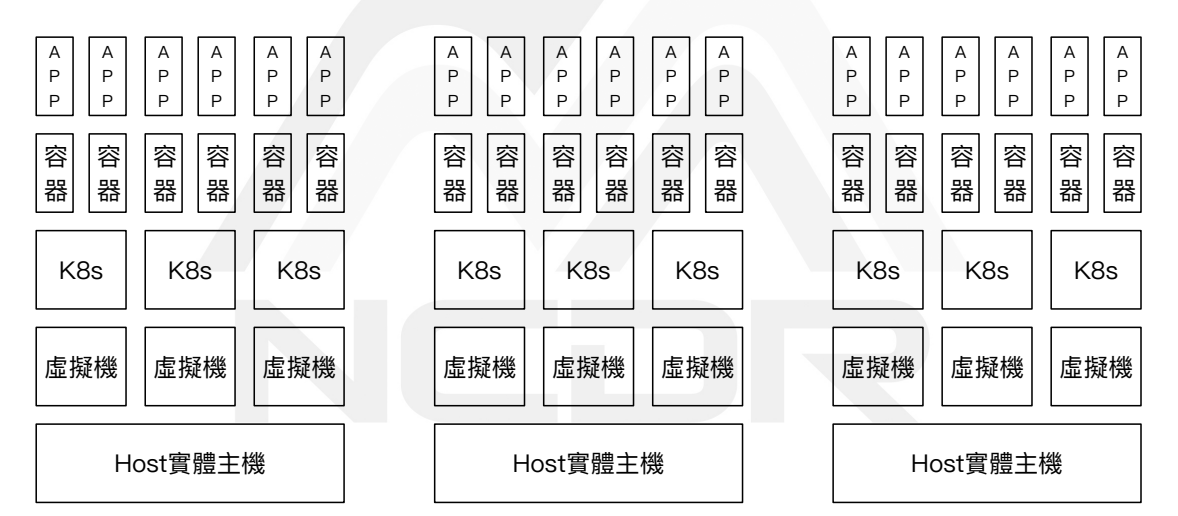

#### 圖 3.1 系統架構圖

#### 3.1 環境需求

每個節點 (Note) 最低環境需求建議採用下列規格:

• 2 核心 CPU

- 16GB 記憶體
- 160GB 硬碟空間
- 3.2 軟體環境

3.2.1 系統安裝

本研究採用 CentOS 作為基礎環境作業系統,參考安裝方式請參閱附件-CentOS 安裝作業。

3.2.2 平台建置

建構 Kubernetes multi master -multi work node 容器平台,本研究 建置3個 master 節點及9個 worker node 節點, master 節點含 K8S 主 要核心之微服務容器,配置如圖 3.2所示。詳細安裝方式請參閱附 件-Kubernetes 安裝作業。

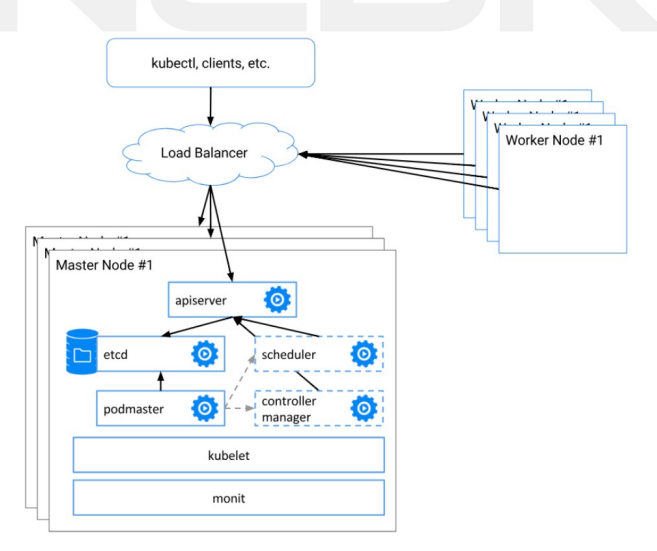

圖 3.2 Kubernetes 安裝架構

## 第四章 實驗

圖磚服務常用於防災相關的展示系統中,用以展示空間化的地 圖資訊或影像資訊,因此本研究透過圖專服務平台展示本研究之微 服務平台。本次部署的圖磚系統微服務架構,於台北東七機房、台 中文心機房兩地的私有雲以及一地的 Google Cloud Platform(GCP) 雲 端伺服器等三地共佈設9台伺服器,每個機房可依資源考量(如網路 頻寬、公有雲平台費用)分別設定不同服務部署數量,其中東七機房 部屬4台伺服器,文心機房部屬3台伺服器,GCP 雲端機房部屬2 台伺服器。

4.1 部署服務

本研究案例原始碼存放於程式碼管理平台上 (https://git.cbe.tw/ website/tw.cbe.test),透過程式碼管理平台,進行微服務的部署,部 署語法如下顯示。

1. Ingress

負責控制網址導向的部分。

```
apiVersion: extensions/v1beta1
kind: Ingress
metadata:
   name: tw-cbe-test-ingress
   labels:
        app: tw-cbe-test
spec:
```

```
tls:
- hosts:
 - test.cbe.tw
 secretName: tw-cbe-secret
- hosts:
 - test1.cbe.tw
 secretName: tw-cbe-secret
- hosts:
 - test2.cbe.tw
 secretName: tw-cbe-secret
- hosts:
 - test3.cbe.tw
 secretName: tw-cbe-secret
rules:
- host: test.cbe.tw
 http:
   paths:
   - path: "/"
     backend:
       serviceName: tw-cbe-test-service
       servicePort: 80
- host: test1.cbe.tw
 http:
   paths:
   - path: "/"
     backend:
       serviceName: tw-cbe-test-service
       servicePort: 80
- host: test2.cbe.tw
 http:
   paths:
   - path: "/"
     backend:
       serviceName: tw-cbe-test-service
       servicePort: 80
- host: test3.cbe.tw
 http:
   paths:
   - path: "/"
     backend:
       serviceName: tw-cbe-test-service
       servicePort: 80
```

2. Ingress

負責控制服務導向的部分。

```
apiVersion: v1
kind: Service
metadata:
   name: tw-cbe-test-service
   labels:
      app: tw-cbe-test
spec:
   ports:
    - protocol: TCP
      port: 80
      targetPort: 80
   selector:
      app: tw-cbe-test
type: LoadBalancer
```

3. StatefulSet

負責控制服務建立的部分。

```
apiVersion: apps/v1beta1
kind: StatefulSet
metadata:
 name: tw-cbe-test
 labels:
   app: tw-cbe-test
spec:
 serviceName: "tw-cbe-test"
 updateStrategy:
   type: RollingUpdate
 replicas: 3
 template:
   metadata:
     labels:
       app: tw-cbe-test
   spec:
     imagePullSecrets:
     - name: registrykey-cbe-tw
```

```
containers:
- name: tw-cbe-test-web
 imagePullPolicy: Always
 image: dkr.cbe.tw/website-test
 ports:
 - containerPort: 80
 env:
 - name: LETSENCRYPT_PROXYPASS_URL
   value: "http://ssl.cbe.tw/.well-known/acme-
      challenge/ connectiontimeout=15 timeout
      =30"
 - name: LETSENCRYPT PROXYPASSREVERSE URL
   value: "http://ssl.cbe.tw/.well-known/acme-
      challenge/"
 volumeMounts:
 - name: localtime
   mountPath: /etc/localtime
volumes:
- name: localtime
 hostPath:
   #realpath /etc/localtime
   path: /usr/share/zoneinfo/Asia/Taipei
```

將部署語法上傳至程式碼管理平台後,可於程式碼管理平台上

查看部署的情況(如圖 4.1所示)。

| Build   |   | Deploy    |   |
|---------|---|-----------|---|
| 🕑 build | 0 | eploy_51  | 0 |
|         |   | eploy_52  | Q |
|         |   | deploy_53 | 0 |

圖 4.1 程式碼管理平台部署情況

4.2 成果展示

圖 4.2畫面上成功展示不同圖磚,是來自不同機房的服務,其中 Server: X-Y 表示機房 X 內的第 Y 個服務,畫面上 Server: 1-3 則表示 此服務來自於東七機房內的第三台伺服器所提供的圖磚服務。若有 需修改部署數量,僅需修改部署語法中的 replicas 參數數值,既可動 態變更服務的數量。

| ••• <>                  |                                  | 🗎 test.cb                           | be.tw C                      | ۵.             | 8    |
|-------------------------|----------------------------------|-------------------------------------|------------------------------|----------------|------|
| + 5                     | Server: 3-2                      | <mark>۽ \$erver: 2∉2</mark><br>≋#∦# | Server: 1-2                  | Server: 3-3    | Ser  |
| 54,7                    | <sup>應要告</sup><br>Tile: 105,54,7 | <sup>爾田市</sup><br>Tffe:"106,54,7 ⋒  | nTile. 107,54,7              | Tile: 108,54,7 | Tile |
| -3<br>))@##<br>         | Server: 2-3<br>海州市<br>山南市<br>山南市 | 5erver: 1-3<br>கல்<br>கல்<br>கல்    | Server: 3-3<br>#17 花想時<br>台灣 | Server: 2-2    | Serv |
| <sup>□市 0</sup><br>5 義港 | Tile: 105,55,7                   | <sup>高雄市</sup><br>Tile: 106,55,7    | Tile: 107,55,7               | Tile: 108,55,7 | Tile |
| -2                      | Server: 1-1                      | Server: 3-1                         | Server: 2-1                  | Server: 1-3    | Ser  |

圖 4.2 圖磚系統之系統畫面

## 第五章 結論與未來工作

本文以 Gitlab 整了 Docker 以及 Kubernets 來展現微服物架構及 DevOps 的實例,透過 Docker 封裝 App 應用程式,並透過 GitLab 程 式碼管理平台於 Kubernete 上進行容器的部署。並且僅需透過調整 replicas 參數而不需多做額外複雜的設定,既可動態改變部署數量。 透過此案例可以探究微服務架構的便利性,然而仍有許多可研究的 議題,例如使用者權限管理、系統日誌、高可用性資料庫的建置與 資料同步等等,都是未來需要克服的議題。

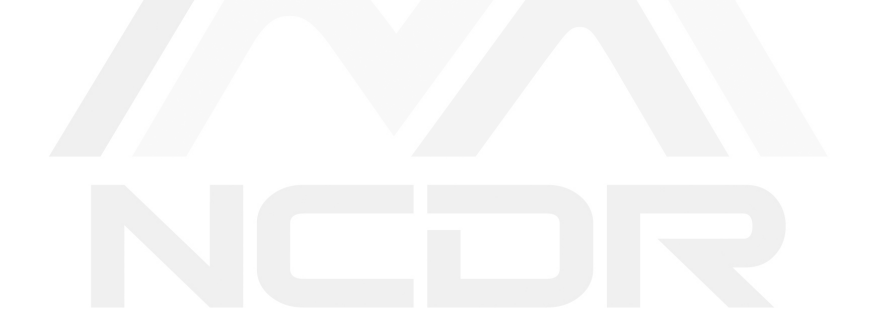

## 參考文獻

- [1] Aleksandra Kwiecień. https://reurl.cc/A1N10p, 2019. https:// divante.com/ blog/ 10-companies-that-implemented-the-microservicearchitecture-and-paved-the-way-for-others.
- [2] Fowler M. Lewis, J. Microservices. https://martinfowler.com/ articles/microservices.html, 2014.
- [3] J. Lewis. Micro Services Java the Unix way. 33rd Degree Conference for Java Masters, 2012. http://2012.33degree.org/pdf/JamesLewisMicroServices.pdf.

## 附件-CentOS 安裝作業

|        |            |            | CENTOS 7 INSTALLAT             |
|--------|------------|------------|--------------------------------|
| CentOS | WELCOME TO | CENTOS 7.  | ring the installation process? |
|        | English    | English    | English (United States)        |
|        | Afrikaans  | Afrikaans  | English (United Kingdom)       |
|        | አማርኛ       | Amharic    | English (India)                |
|        | العربية    | Arabic     | English (Australia)            |
|        | অসমীয়া    | Assamese   | English (Canada)               |
|        | Asturianu  | Asturian   | English (Ireland)              |
|        | Беларуская | Belarusiar | English (New Zealand)          |
|        | Български  | Bulgarian  | English (Nigeria)              |
|        | বাংলা      | Bengali    | English (Hong Kong SAR China)  |
|        |            |            | Evaluate (Bhillingingst        |
|        |            | Ð          |                                |
|        |            |            |                                |
|        |            |            |                                |
|        |            |            | Quit Continu                   |

圖 6.1 CentOS 7 安裝

1. 安裝 CentOS 7.5(使用官網 CentOS-7-x86\_64-DVD-1804.iso),安

裝畫面如圖 6.1。

2. 更新 CentOS 7.5

yum -y update

3. 設定 hostname

echo node31-master01 > /etc/hostname

4. 設定 IP

```
cat <<EOF > /etc/sysconfig/network-scripts/ifcfg-
ens160
TYPE=Ethernet
PROXY_METHOD=none
BROWSER_ONLY=no
BOOTPROTO=static
IPADDR=10.31.100.61
NETMASK=255.255.0.0
```

```
GATEWAY=10.31.254.254
DEFROUTE=yes
IPV4_FAILURE_FATAL=no
NAME=ens160
DEVICE=ens160
ONBOOT=yes
ZONE=
DNS1=8.8.8.8
DNS2=8.8.4.4
EOF
```

#### 5. 编輯 /etc/host

```
cat <<EOF >> /etc/hosts
10.31.100.61 node31-master01
10.31.100.62 node31-master02
10.31.100.63 node31-master03
10.31.100.100 node31-vip
10.31.100.101 node31-node01
10.31.100.102 node31-node02
10.31.100.104 node31-node03
10.31.100.105 node31-node04
10.31.100.106 node31-node05
10.31.100.107 node31-node06
10.31.100.108 node31-node08
10.31.100.109 node31-node09
EOF
```

#### 6. 编輯 /etc/host

```
cat <<EOF >> /etc/hosts
10.31.100.61 node31-master01
10.31.100.62 node31-master02
10.31.100.63 node31-master03
10.31.100.100 node31-vip
10.31.100.101 node31-node01
10.31.100.102 node31-node02
10.31.100.104 node31-node03
10.31.100.105 node31-node05
10.31.100.106 node31-node06
```

10.31.100.107 node31-node07 10.31.100.108 node31-node08 10.31.100.109 node31-node09 EOF

7. 設置 SELINUX

```
sed -i s/^SELINUX=.*$/SELINUX=disabled/ /etc/selinux/
    config
systemctl disable firewalld.service
systemctl disable libvirtd.service
```

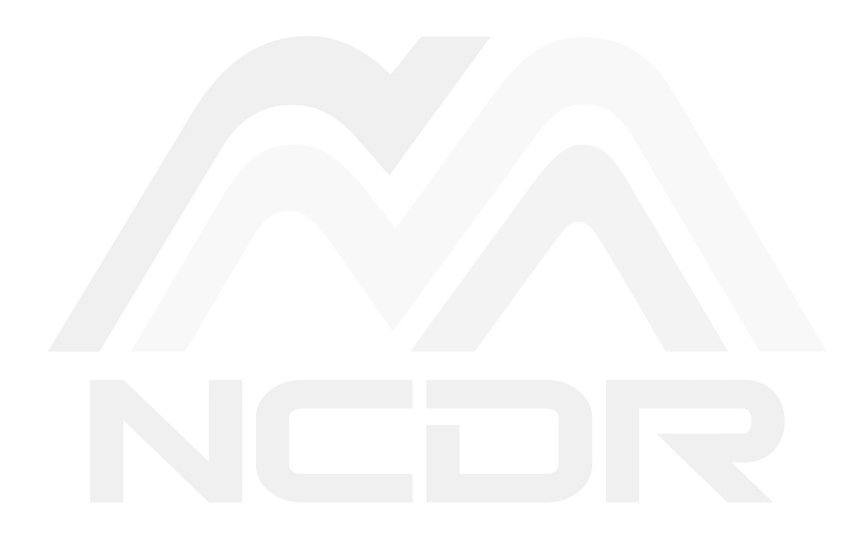

### 附件-Kubernetes 安裝作業

·前置作業

Kubernetes 安裝的前置步驟如下:

1. Disabling Swap

```
cat <<EOF >> /etc/hosts
swapoff -a
sed -i '/ swap / s/^\(.*\)$/#\1/g' /etc/fstab
```

2. Forward Policy

iptables -P FORWARD ACCEPT

3. Kernel 參數調整

```
cat <<EOF > /etc/sysctl.d/k8s.conf
net.ipv4.ip_forward = 1
net.bridge.bridge-nf-call-ip6tables = 1
net.bridge.bridge-nf-call-iptables = 1
vm.swappiness=0
EOF
sysctl -p /etc/sysctl.d/k8s.conf
```

4. 加載 ipvs 模組

```
cat <<EOF > /etc/sysctl.d/k8s.conf
net.ipv4.ip_forward = 1
net.bridge.bridge-nf-call-ip6tables = 1
net.bridge.bridge-nf-call-iptables = 1
vm.swappiness=0
EOF
sysctl -p /etc/sysctl.d/k8s.conf
```

5. NTP 設定

yum install ntp -y

```
ntpdate time.stdtime.gov.tw
hwclock - w
echo "server time.stdtime.gov.tw" >> /etc/ntp.conf
systemctl start ntpd
systemctl enable ntpd
```

6. 安裝 docker-ce

```
yum-config-manager --add-repo https://download.docker.
    com/linux/centos/docker-ce.repo
yum install docker-ce-18.06.0.ce -y
systemctl enable docker && systemctl start docker
```

・K8S 安裝作業

1. 配置 yum 設定檔

```
cat << EOF > /etc/yum.repos.d/kubernetes.repo
[kubernetes]
name=Kubernetes
baseurl=http://yum.kubernetes.io/repos/kubernetes-el7-
    x86_64
enabled=1
gpgcheck=1
repo_gpgcheck=1
gpgkey=https://packages.cloud.google.com/yum/doc/yum-
    key.gpg
    https://packages.cloud.google.com/yum/doc/rpm-
    package-key.gpg
EOF
yum update -y
```

2. 安裝 K8S 軟體

```
yum install -y kubelet kubeadm kubectl ipvsadm
sed -i '/KUBELET_EXTRA_ARGS=/s//KUBELET_EXTRA_ARGS=--
fail-swap-on=false/g' /etc/sysconfig/kubelet
systemctl enable kubelet.service
```

·建立 K8S Cluster 以東七機房為例。

1. 設定 ssh trust

```
ssh-keygen -t rsa
cp ~/.ssh/id_rsa.pub ~/.ssh/authorized_keys
## 編輯所有節點之 public key 至所有節點 authorized_keys
檔
scp authorized_keys node31-master02:~/.ssh/
authorized_keys
ssh node31-master02 ls
```

2. 準備 HAProxy 設定檔

(在所有 master 節點進行下列設定)

```
mkdir -p /etc/haproxy
cat <<EOF > /etc/haproxy/haproxy.cfg
global
   log 127.0.0.1 local0
   log 127.0.0.1 local1 notice
   tune.ssl.default-dh-param 2048
defaults
   log global
   mode http
   option dontlognull
   timeout connect 5000ms
   timeout client 600000ms
   timeout server 600000ms
listen stats
   bind :9090
   mode http
   balance
   stats uri /haproxy_stats
   stats auth admin:admin123
   stats admin if TRUE
frontend kube-apiserver-https
   mode tcp
   bind :8443
   default_backend kube-apiserver-backend
```

```
backend kube-apiserver-backend
```

```
mode tcp
balance roundrobin
stick-table type ip size 200k expire 30m
stick on src
server node31-master01 10.31.100.61:6443 check
server node31-master02 10.31.100.62:6443 check
server node31-master03 10.31.100.63:6443 check
EOF
```

3. 建立 HAProxy

(在所有 master 節點進行下列設定)

```
mkdir -p /etc/kubernetes/manifests
cat <<EOF > /etc/kubernetes/manifests/haproxy.yaml
kind: Pod
apiVersion: v1
metadata:
   annotations:
                                                 нп
   scheduler.alpha.kubernetes.io/critical-pod:
   labels:
   component: haproxy
   tier: control-plane
   name: kube-haproxy
   namespace: kube-system
spec:
   hostNetwork: true
   priorityClassName: system-cluster-critical
   containers:
   - name: kube-haproxy
   image: docker.io/haproxy:1.7-alpine
   resources:
       requests:
       cpu: 100m
   volumeMounts:
   - name: haproxy-cfg
       readOnly: true
       mountPath: /usr/local/etc/haproxy/haproxy.cfg
   volumes:
   - name: haproxy-cfg
   hostPath:
       path: /etc/haproxy/haproxy.cfg
       type: FileOrCreate
```

4. 準備 Keepalived 設定檔

```
cat <<EOF > /etc/kubernetes/manifests/keepalived.yaml
kind: Pod
apiVersion: v1
metadata:
   annotations:
                                                 11 11
   scheduler.alpha.kubernetes.io/critical-pod:
   labels:
   component: keepalived
   tier: control-plane
   name: kube-keepalived
   namespace: kube-system
spec:
   hostNetwork: true
   priorityClassName: system-cluster-critical
   containers:
   - name: kube-keepalived
   image: docker.io/osixia/keepalived:1.4.5
   env:
   - name: KEEPALIVED_VIRTUAL_IPS
       value: 10.31.100.100
   - name: KEEPALIVED INTERFACE
       value: ens160
   - name: KEEPALIVED UNICAST PEERS
       value: "#PYTHON2BASH:['10.31.100.61',
          '10.31.100.62', '10.31.100.63']"
   - name: KEEPALIVED_PASSWORD
       value: d0cker
   - name: KEEPALIVED PRIORITY
       value: "100"
   - name: KEEPALIVED_ROUTER_ID
       value: "51"
   resources:
       requests:
       cpu: 100m
   securityContext:
       privileged: true
       capabilities:
       add:
       - NET ADMIN
```

EOF

5. Kubernetes Control Plane

透過 kubeadm 來建立 control plane 元件

• 準備 kubeadm-config

```
(在 master01 節點進行下列設定)
cat <<EOF > /etc/kubernetes/manifests/kubeadm-
  config.yaml
apiVersion: kubeadm.k8s.io/v1alpha2
kind: MasterConfiguration
kubernetesVersion: v1.12.2
apiServerCertSANs:
- "10.31.100.100"
api:
   controlPlaneEndpoint: "10.31.100.100:8443"
etcd:
   local:
   extraArgs:
       listen-client-urls: "https://127.0.0.1:2379,
         https://10.31.100.61:2379"
       advertise-client-urls: "https
          ://10.31.100.61:2379"
       listen-peer-urls: "https
          ://10.31.100.61:2380"
       initial-advertise-peer-urls: "https
          ://10.31.100.61:2380"
       initial-cluster: "node31-master01=https
          ://10.31.100.61:2380"
   serverCertSANs:
       - node31-master01
       - 10.31.100.61
   peerCertSANs:
       - node31-master01
       - 10.31.100.61
controllerManagerExtraArgs:
   node-monitor-grace-period: 10s
   pod-eviction-timeout: 10s
```

```
networking:
    podSubnet: "10.244.0.0/16"
EOF

• 套用 kubeadm-config
(在 master01 節點進行下列設定)。
約需1分鐘,完成後會出現Kubernetes Join Token,如圖7.2。

cd /etc/kubernetes/manifests
kubeadm init --config kubeadm-config.yaml
mkdir -p $HOME/.kube
sudo cp -i /etc/kubernetes/admin.conf $HOME/.kube/
    config
sudo chown $(id -u):$(id -g) $HOME/.kube/config
```

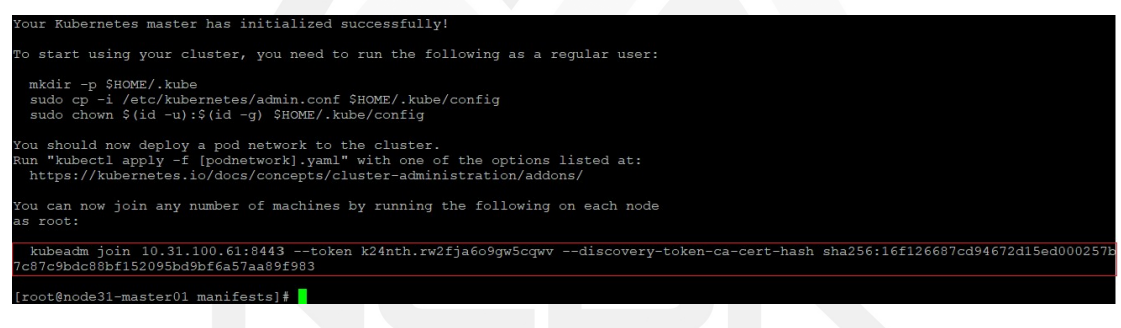

圖 7.2 Kubernetes Join Token。安裝完第一台 Kubernetes 後出現的 Kubernetes Join Token。

• 確認 master01 節點狀態 (master01 節點), 如圖 7.4。

kubectl get node kubectl get pod -n kube-system

6. 同步 CA 與 Certs 至其它 master 節點上以供使用。

| [root@node31-mast | er01 manife | ests]#] | ubectl | get  | node | 3                 |          |     |
|-------------------|-------------|---------|--------|------|------|-------------------|----------|-----|
| NAME              | STATUS      | ROLES   | AGE    |      | VER  | SION              |          |     |
| node31-master01   | NotReady    | master  | - 9m5  | 9s   | v1.1 | 12.2              |          |     |
| [root@node31-mast | er01 manife | ests]#  | kubect | 1 -n | kube | e-system get pod  |          |     |
| NAME              |             |         |        | READ | Y    | STATUS            | RESTARTS | AGE |
| coredns-576cbf47c | :7-bz7nr    |         |        | 0/1  |      | ContainerCreating | 0        | 11m |
| coredns-576cbf47c | :7-x7nbn    |         |        | 0/1  |      | ContainerCreating | 0        | 11m |
| etcd-node31-maste | r01         |         |        | 1/1  |      | Running           | 0        | 11m |
| kube-apiserver-no | de31-master | :01     |        | 1/1  |      | Running           | 0        | 11m |
| kube-controller-m | anager-node | 31-mast | cer01  | 1/1  |      | Running           | 0        | 11m |
| kube-haproxy-node | 31-master01 |         |        | 1/1  |      | Running           | 0        | 11m |
| kube-keepalived-n | ode31-maste | er01    |        | 1/1  |      | Running           | 0        | 11m |
| kube-proxy-729q9  |             |         |        | 1/1  |      | Running           | 0        | 11m |
| kube-scheduler-no | de31-master | :01     |        | 1/1  |      | Running           | 0        | 11m |
| [root@node31-mast | er01 manife | estsl#  |        |      |      |                   |          |     |

圖 7.3 master01 節點狀態。

```
export DIR=/etc/kubernetes/
for NODE in node31-master02 node31-master03; do
   echo "----- ${NODE} -----"
   ssh ${NODE} "mkdir -p ${DIR}/pki/etcd"
   scp ${DIR}/pki/ca.crt ${NODE}:${DIR}/pki/ca.crt
   scp ${DIR}/pki/ca.key ${NODE}:${DIR}/pki/ca.key
   scp ${DIR}/pki/sa.key ${NODE}:${DIR}/pki/sa.key
   scp ${DIR}/pki/sa.pub ${NODE}:${DIR}/pki/sa.pub
   scp ${DIR}/pki/front-proxy-ca.crt ${NODE}:${DIR}/
      pki/front-proxy-ca.crt
   scp ${DIR}/pki/front-proxy-ca.key ${NODE}:${DIR}/
      pki/front-proxy-ca.key
   scp ${DIR}/pki/etcd/ca.crt ${NODE}:${DIR}/pki/etcd
      /ca.crt
   scp ${DIR}/pki/etcd/ca.key ${NODE}:${DIR}/pki/etcd
      /ca.key
   scp ${DIR}/admin.conf ${NODE}:${DIR}/admin.conf
done
```

7. 增加 master2 至 K8S 集群。

```
在 masterO2 節點進行下列設定:
cat <<EOF > /etc/kubernetes/manifests/kubeadm-config.
yaml
apiVersion: kubeadm.k8s.io/v1alpha2
kind: MasterConfiguration
kubernetesVersion: v1.12.2
apiServerCertSANs:
```

```
- "10.31.100.100"
api:
   controlPlaneEndpoint: "10.31.100.100:8443"
etcd:
   local:
   extraArgs:
       listen-client-urls: "https://127.0.0.1:2379,
          https://10.31.100.62:2379"
       advertise-client-urls: "https
          ://10.31.100.62:2379"
       listen-peer-urls: "https://10.31.100.62:2380"
       initial-advertise-peer-urls: "https
          ://10.31.100.62:2380"
       initial-cluster: "node31-master01=https
          ://10.31.100.61:2380,node31-master02=https
          ://10.31.100.62:2380"
       initial-cluster-state: existing
   serverCertSANs:
       - node31-master02
       -10.31.100.62
   peerCertSANs:
       - node31-master02
       -10.31.100.62
controllerManagerExtraArgs:
   node-monitor-grace-period: 10s
   pod-eviction-timeout: 10s
networking:
   podSubnet: "10.244.0.0/16"
EOF
cd /etc/kubernetes/manifests/
kubeadm alpha phase certs all --config kubeadm-config.
   yaml
kubeadm alpha phase kubelet config write-to-disk --
   config kubeadm-config.yaml
kubeadm alpha phase kubelet write-env-file --config
   kubeadm-config.yaml
ubeadm alpha phase kubeconfig kubelet --config kubeadm
   -config.yaml
systemctl restart kubelet
export CP0 IP=10.31.100.61
export CPO HOSTNAME=node31-master01
```

```
export CP1 IP=10.31.100.62
export CP1 HOSTNAME=node31-master02
kubeadm alpha phase etcd local --config kubeadm-config
   .yaml #可觀察 pod 變化
export KUBECONFIG=/etc/kubernetes/admin.conf
#此動作會造成 etcd cluster 變成 unavailable, 等待約20秒
   , 當新節點 join 成功會自動恢復正常
kubectl exec -n kube-system etcd-${CPO HOSTNAME} --
  etcdctl --ca-file /etc/kubernetes/pki/etcd/ca.crt
  --cert-file /etc/kubernetes/pki/etcd/peer.crt --key
  -file /etc/kubernetes/pki/etcd/peer.key --endpoints
  =https://${CP0 IP}:2379 member add ${CP1 HOSTNAME}
  https://${CP1 IP}:2380
kubeadm alpha phase kubeconfig all --config kubeadm-
  config.yaml
kubeadm alpha phase controlplane all --config kubeadm-
  config.yaml
kubeadm alpha phase kubelet config annotate-cri --
  config kubeadm-config.yaml
kubeadm alpha phase mark-master --config kubeadm-
  config.yaml
mkdir -p $HOME/.kube
cp -rp /etc/kubernetes/admin.conf $HOME/.kube/config
chown $(id -u):$(id -g) $HOME/.kube/config
```

8. 增加 master3 至 K8S 集群。

```
在 master02 節點進行下列設定:
```

```
cat <<EOF > /etc/kubernetes/manifests/kubeadm-config.
   yaml
apiVersion: kubeadm.k8s.io/v1alpha2
kind: MasterConfiguration
kubernetesVersion: v1.12.2
apiServerCertSANs:
- "10.31.100.100"
api:
   controlPlaneEndpoint: "10.31.100.100:8443"
etcd:
   local:
```

```
extraArgs:
       listen-client-urls: "https://127.0.0.1:2379,
          https://10.31.100.63:2379"
       advertise-client-urls: "https
          ://10.31.100.63:2379"
       listen-peer-urls: "https://10.31.100.63:2380"
       initial-advertise-peer-urls: "https
          ://10.31.100.63:2380"
       initial-cluster: "node31-master01=https
          ://10.31.100.61:2380,node31-master02=https
          ://10.31.100.62:2380,node31-master03=https
          ://10.31.100.63:2380"
       initial-cluster-state: existing
   serverCertSANs:
       - node31-master03
       - 10.31.100.63
   peerCertSANs:
       - node31-master03
       -10.31.100.63
controllerManagerExtraArgs:
   node-monitor-grace-period: 10s
   pod-eviction-timeout: 10s
networking:
   podSubnet: "10.244.0.0/16"
EOF
cd /etc/kubernetes/manifests/
kubeadm alpha phase certs all --config kubeadm-config.
  yaml
kubeadm alpha phase kubelet config write-to-disk --
  config kubeadm-config.yaml
kubeadm alpha phase kubelet write-env-file --config
  kubeadm-config.yaml
kubeadm alpha phase kubeconfig kubelet --config
  kubeadm-config.yaml
systemctl restart kubelet
export CP0 IP=10.31.100.61
export CPO HOSTNAME=node31-master01
export CP2 IP=10.31.100.63
export CP2 HOSTNAME=node31-master03
kubeadm alpha phase etcd local --config kubeadm-config
   .yaml #可觀察 pod 變化
```

export KUBECONFIG=/etc/kubernetes/admin.conf

#此動作會造成 etcd cluster 變成 unavailable, 等待約20秒, 當新節點 join 成功會自動恢復正常

kubectl exec -n kube-system etcd-\${CP0\_HOSTNAME} -etcdctl --ca-file /etc/kubernetes/pki/etcd/ca.crt
--cert-file /etc/kubernetes/pki/etcd/peer.crt --key
-file /etc/kubernetes/pki/etcd/peer.key --endpoints
=https://\${CP0\_IP}:2379 member add \${CP2\_HOSTNAME}
https://\${CP2\_IP}:2380

kubeadm alpha phase kubeconfig all --config kubeadmconfig.yaml

kubeadm alpha phase controlplane all --config kubeadmconfig.yaml

kubeadm alpha phase kubelet config annotate-cri -config kubeadm-config.yaml

kubeadm alpha phase mark-master --config kubeadmconfig.yaml

mkdir -p \$HOME/.kube
cp -rp /etc/kubernetes/admin.conf \$HOME/.kube/config
chown \$(id -u):\$(id -g) \$HOME/.kube/config

9. 確認 K8S 集群狀態

在 master 任一節點進行下列設定:

kubectl get nodes kubectl get pod -n kube-system

| [root@node31-mast | er03 manife | sts]# kuk | pectl | get  | nodes              |          |       |
|-------------------|-------------|-----------|-------|------|--------------------|----------|-------|
| NAME              | STATUS      | ROLES     | AGE   |      | VERSION            |          |       |
| node31-master01   | NotReady    | master    | 31m   |      | v1.12.2            |          |       |
| node31-master02   | NotReady    | master    | 2 6m  |      | v1.12.2            |          |       |
| node31-master03   | NotReady    | master    | 7m23  | ßs   | v1.12.2            |          |       |
| [root@node31-mast | er03 manife | sts]# kuk | pectl | get  | pod -n kube-system |          |       |
| NAME              |             |           |       | READ | Y STATUS           | RESTARTS | AGE   |
| coredns-576cbf47c | 7-94jw7     |           |       | 0/1  | ContainerCreatin   | lg 0     | 30m   |
| coredns-576cbf47c | 7-z15d9     |           |       | 0/1  | ContainerCreatin   | lg 0     | 30m   |
| etcd-node31-maste | r01         |           |       | 1/1  | Running            |          | 30m   |
| etcd-node31-maste | r02         |           |       | 1/1  | Running            | 4        | 19m   |
| etcd-node31-maste | r03         |           |       | 1/1  | Running            |          | 6m43s |
| kube-apiserver-no | de31-master | 01        |       | 1/1  | Running            |          | 30m   |
| kube-apiserver-no | de31-master | 02        |       | 1/1  | Running            |          | 16m   |
| kube-apiserver-no | de31-master | 03        |       | 1/1  | Running            |          | 3m37s |
| kube-controller-m | anager-node | 31-master | r01   | 1/1  | Running            |          | 30m   |
| kube-controller-m | anager-node | 31-master | r02   | 1/1  | Running            |          | 16m   |
| kube-controller-m | anager-node | 31-master | r03   | 1/1  | Running            |          | 3m37s |
| kube-haproxy-node | 31-master01 |           |       | 1/1  | Running            |          | 2 9m  |
| kube-haproxy-node | 31-master02 |           |       | 1/1  | Running            |          | 2 6m  |
| kube-haproxy-node | 31-master03 |           |       | 1/1  | Running            |          | 7m30s |
| kube-keepalived-n | ode31-maste | r01       |       | 1/1  | Running            |          | 30m   |
| kube-keepalived-n | ode31-maste | r02       |       | 1/1  | Running            |          | 2 6m  |
| kube-keepalived-n | ode31-maste | r03       |       | 1/1  | Running            |          | 7m30s |
| kube-proxy-5b7fw  |             |           |       | 1/1  | Running            |          | 7m30s |
| kube-proxy-8198v  |             |           |       | 1/1  | Running            |          | 2 6m  |
| kube-proxy-bwrfd  |             |           |       | 1/1  | Running            |          | 30m   |
| kube-scheduler-no | de31-master | 01        |       | 1/1  | Running            |          | 30m   |
| kube-scheduler-no | de31-master | 02        |       | 1/1  | Running            |          | 16m   |
| kube-scheduler-no | de31-master | 03        |       | 1/1  | Running            |          | 3m37s |
| [root@node31-mast | er03 manife | sts]#     |       |      |                    |          |       |

圖 7.4 K8S 集群狀態

## 微服務架構探討與建置

發行人:陳宏宇

出版機關:國家災害防救科技中心

地址:新北市新店區北新路三段200號9樓

電話:02-8195-8600

報告完成日期:中華民國 108 年 12 月

出版年月:中華民國 109 年 01 月

版 次:第一版

### 非賣品

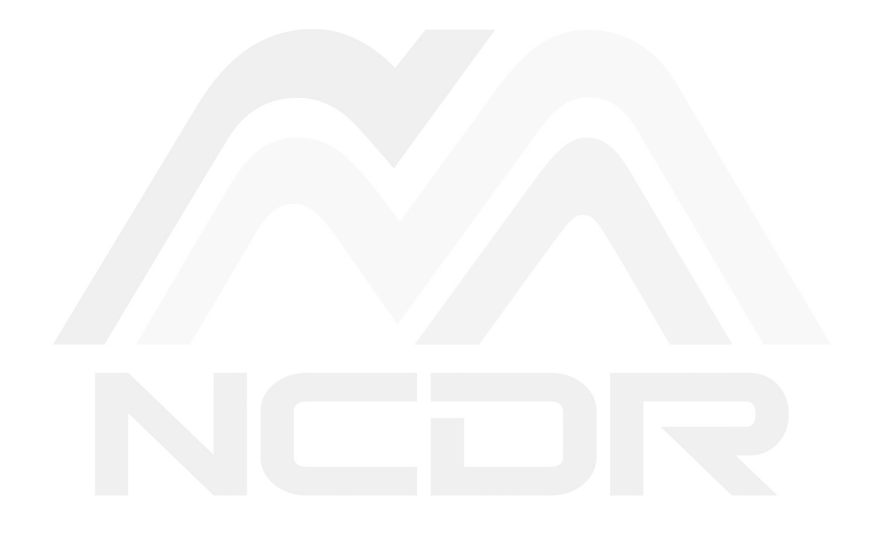

### 地址:23143新北市新店區北新路三段200號9樓

電話: ++886-2-8195-8600

傳真: ++886-2-8912-7766

網址: http://www.ncdr.nat.gov.tw